## HELP FOR THE CONQUEST EARTH, 'INVADERS' SCREEN SAVER

For anyone not familiar with setting up a screen saver, we have included the following step by step guide which will take though the process.

1. Run the 'SETUP' program by double clicking on it.

2. A set up screen will be displayed with the option to install or quit

3. Select 'Install' by double clicking on it.

4. All the necessary files will be installed on your machines C: drive inside windows.

5. You now have to select from the screen savers that you have installed.

6. From your desktop click on the 'My Computer' Icon.

7. From the folder select the 'Control Panel' icon.

8. From this folder select the 'Display' icon.

9. This windows has a number of 'Tabs' at the top, select the one labelled 'Screen Saver' 10.Halfway down the window on the left is the 'Screen Saver' menu, from here select 'CONQUEST EARTH'

11. You may want to alter the settings, to make it easier or harder, or sound on/off

12. Click on the 'OK' icon and it is all setup.

Please enjoy the game, it is meant as a bit of 'fun', but it does work as a practical screen saver, because the screen image does change regularly. To preserve your hard drive space, we have cut the graphics down to 240 colours, which is far less that the 65,536 in the actual game. So treat yourself to a graphical delight and a game players dream, Conquest earth, the invasion has begun.

## Conquest Earth is published by EIDOS INTERACTIVE and is copyright DATA DESIGN INTERACTIVE 1997